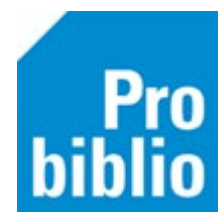

# Mijn gegevens

Leerlingen hebben in de schoolWise portal een persoonlijke pagina. De persoonlijke pagina bevat gegevens van de leerling.

#### Dit ben ik

Om naar de profielpagina te gaan moeten de leerlingen inloggen met een gebruikersnaam en wachtwoord. Via het tabblad 'Mijn gegevens' kun je de uitleningen, reserveringen, verlanglijst, leestips en eerder geleende boeken inzien.

| 😳 schoolWise                                        | Typ hier wat je zoekt                     |         | <b>Q</b> Zoeken in A | lles 👻     | school<br>🤭 Afmelden 🖨 |
|-----------------------------------------------------|-------------------------------------------|---------|----------------------|------------|------------------------|
| Home                                                |                                           | Ontdek! | _                    |            | Mijn gegevens          |
| <b>Mijn gegevens</b><br>Dit ben ik<br>Nu geleend    | Naam<br>School<br>Leeftijd                | school  |                      |            |                        |
| Mijn reserveringen<br>Mijn verlanglijst<br>Leestips | Jaargroep<br>Gebruikersnaam<br>Wachtwoord | 7       |                      | Wijzigen 🕢 |                        |
| Eerder geleend                                      | ]                                         |         |                      |            |                        |

### Nu geleend

Hier is te zien wat er op dit moment geleend is op school en in de bibliotheek. Gebruik het filter om te kiezen tussen:

- Alle uitleningen
- Uitleningen in de school
- Uitleningen in de bibliotheek

Als er alleen in de school of op school uitleningen zijn, is er geen filter zichtbaar. Klik op de knop 'verlengen t/m...' om het materiaal te verlengen.

| Typ hier wat je zoekt                                                            | <b>Q</b> Zoeken in Alles  | , 😗 Afmelden @                                                                                                    |  |  |  |
|----------------------------------------------------------------------------------|---------------------------|----------------------------------------------------------------------------------------------------|--|--|--|
| On                                                                               | tdek!                     | Mijn gegevens                                                                                                    |  |  |  |
|                                                                                  |                           |                                                                                                    |  |  |  |
| Laat uitleningen zien: • Alles 🕓 Scho                                            | ol 🔿 Bibliotheek          |                                                                                                    |  |  |  |
| De fijnste                                                                       | <u>plek van de wereld</u> |                                                                                                    |  |  |  |
| Dit is geleend in de bieb. Wil je verlengen? Ga dan naar de website van de bieb. |                           |                                                                                                    |  |  |  |
| Fijnste plek                                                                     | 4 ianuari 2023            |                                                                                                    |  |  |  |
| Inleveren                                                                        | 1 februari 2023           |                                                                                                    |  |  |  |
| Geleend bij                                                                      | Stadkamer Centrum         |                                                                                                    |  |  |  |
| De beland                                                                        | rijke encyclopedie van    | alle dieren                                                                                                    |  |  |  |
| Geleend op 9 januari 2023                                                        |                           |                                                                                                    |  |  |  |
| DIEREN                                                                           | 30 januari 2023           |                                                                                                    |  |  |  |
| Geleend bij                                                                      | Wilgenburg Zwolle         |                                                                                                    |  |  |  |
| Verlengen t/m                                                                    | 17 feb uari 2023          |                                                                                                    |  |  |  |
|                                                                                  | Typ hier wat je zoekt     | Typ hier wat je zoekt Caken in Alles   Contdek! Contdek!   Laat uitleningen zien: • Alles · School · Bibliotheek Bibliotheek   De fijnste plek van de wereld Dis geleend in de bieb. Wil je verlengen? Ga dan naar   Geleend op digen de bieb. Wil je verlengen? Ga dan naar Geleend op digender de bieb. Wil je verlengen? Ga dan naar   Geleend op digender de bieb. Wil je verlengen? Ga dan naar Geleend op digender de bieb. Wil je verlengen? Ga dan naar   De bie de op digender de bieb. Wil je verlengen? Ga dan naar Bieberen digender de bieb. Wil je verlengen? Ga dan naar   De bie de op digender de bieb. Wil je verlengen? Ga dan naar Bieberen digender de bieb. Wil je verlengen? Ga dan naar   Dis geleend op digender de bieb. Wil je verlengen? Ga dan naar Bieberen digender de bieb. Wil je verlengen? Ga dan naar   Dis geleend op digender de bigender de bieb. Wil je verlengen? Ga dan naar Bieberen digender de bieb. Wil je verlengen? Ga dan naar   Dis geleend op digender de bieb. Wil je verlengen? Ga dan naar Bieberen digender de bieb. Wil je verlengen? Ga dan naar   Dis geleend op digender de bieb. Wil je verlengen? Ga dan naar Bieberen digender de bieb. Wil je verlengen? Ga dan naar   Dis geleend op digender de bieb. Wil je verlengen? Ga dan naar Bieberen digender de bieb. Wil je verlengen? Ga dan naar   Dis geleend op digender de bieb. Wil je verlengen? Ga dan naar Bieberengen |  |  |  |

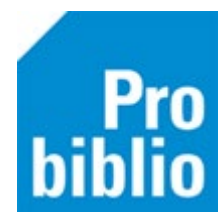

# Mijn reserveringen

Hier is te zien wat er op dit moment gereserveerd is op school en in de bibliotheek. De status van de reservering wordt onder de titel getoond:

- Actief: 'In behandeling'
- Bericht: 'Staat voor je klaar'
- Ontvangen: 'Staat voor je klaar'
- Transport: 'Op transport'

# Mijn verlanglijst

Hier staan de boeken die je op jouw verlanglijst hebt gezet en dus nog eens wil lezen. Zodra er een boek van de verlanglijst wordt geleend, verdwijnt deze van de verlanglijst.

### Leestips

Hier zie je de leestips die naar jou zijn gestuurd. Als je net een leestip hebt ontvangen en nog niet gelezen, dan zie je na het inloggen de melding:

Je hebt een nieuwe leestip gekregen.

Door te klikken op de melding, ga je meteen naar je Leestips.